# デジタルブックの起動マニュアル

- ① ディスクをコンピューターに入れる
- ② 自動再生が立ち上がった場合はフォルダを開いてファイルを表示させる・・を選択 (自動再 生が立ち上がらない場合は「スタート」「エクスプローラー」「コンピューター」「PC」などから DVD フォルダを探してクリックする)
- ③ ebook フォルダを開く
- ④ index.html を開く
- ⑤ 次ページの「1. 最初に設定すること」 へ

### 1. 最初に設定すること

「Flash Player のセキュリティ設定」をクリックします。

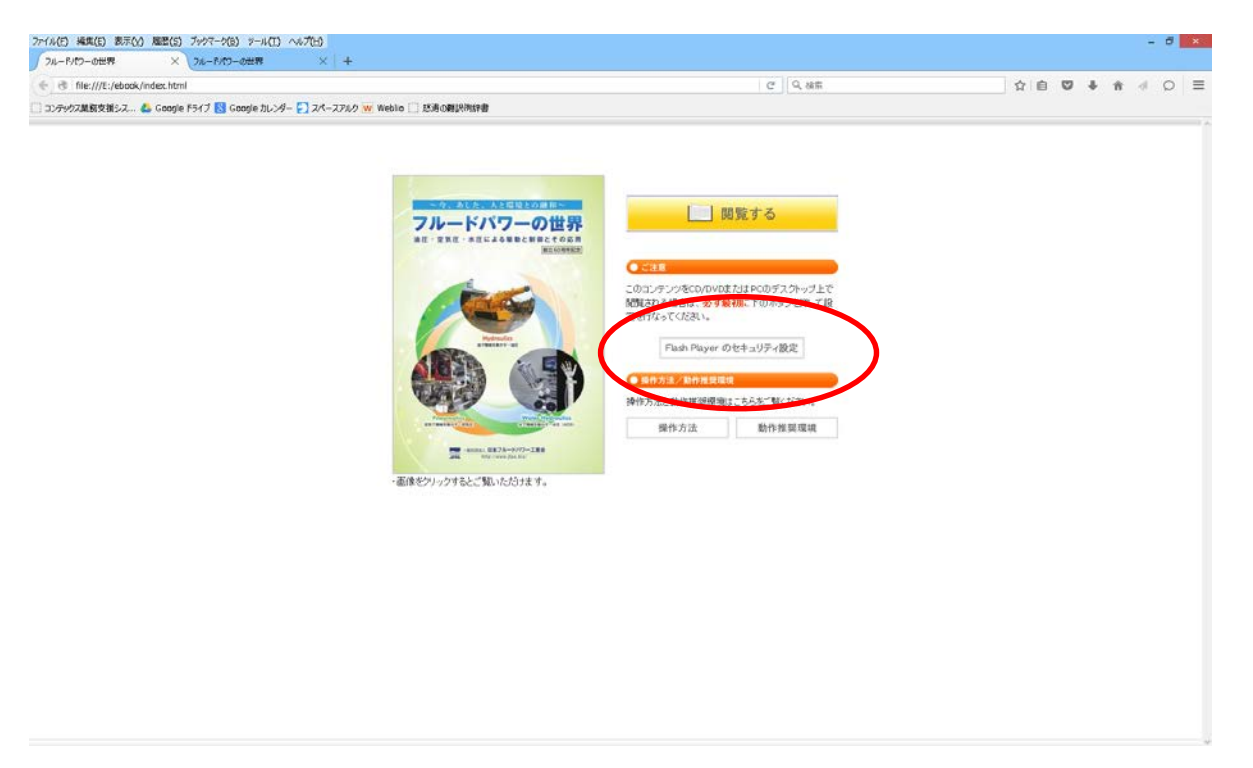

上部が IE 下部が Chrome の解説です。この内容に従いブラウザの設定を行います。次ページを参照して設定してください。

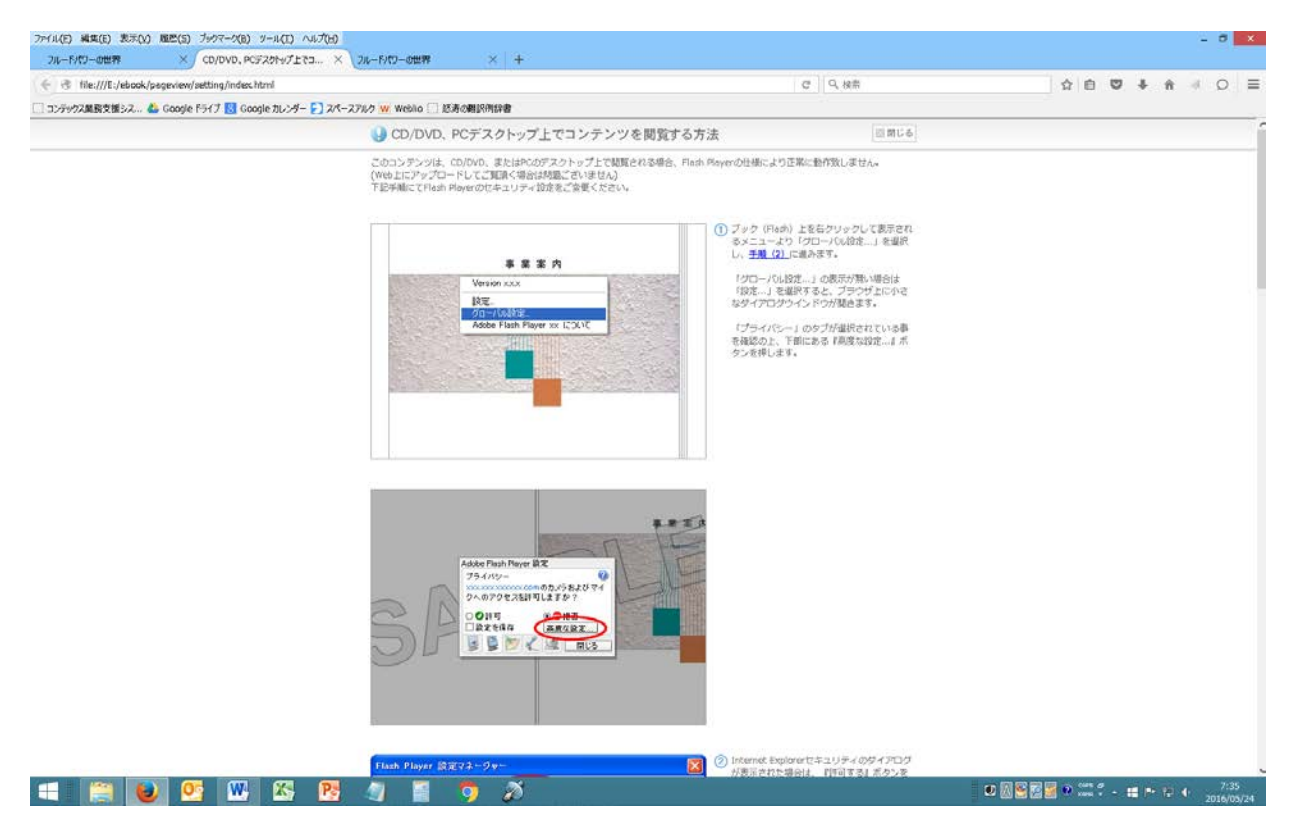

### 2. 「閲覧する」をクリックする

デジタルブックが起動します。

ページ上で右クリックして(どこでも可)グローバル設定を選択します。

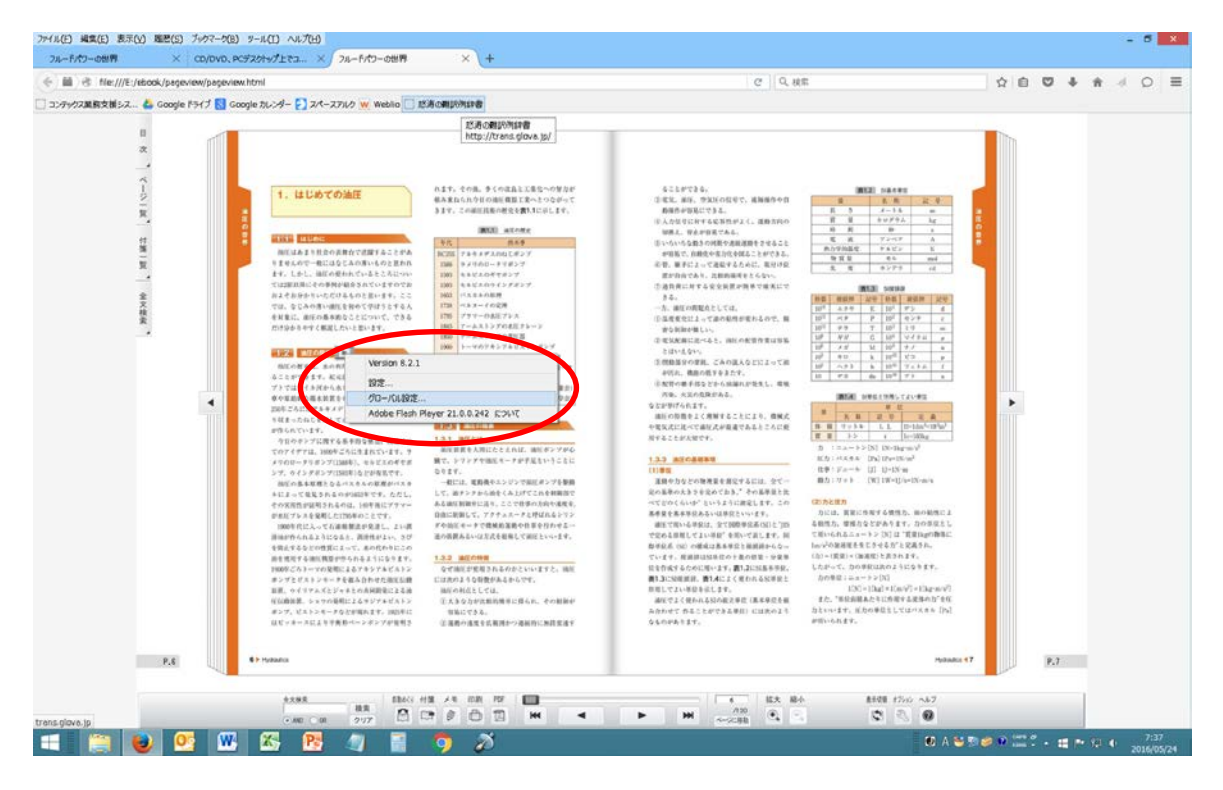

前ページに戻り、コンテンツを閲覧する方法の設定を行ってください。 \*Google Chrome での不具合は次ページへ。

### \*注意

Google Chrome の場合、③フォルダを参照 から pageview フォルダを指定しても追加できないことが あります。

その場合は、「編集」のプルダウンメニューから「追加」をクリックしてください。 (図1)

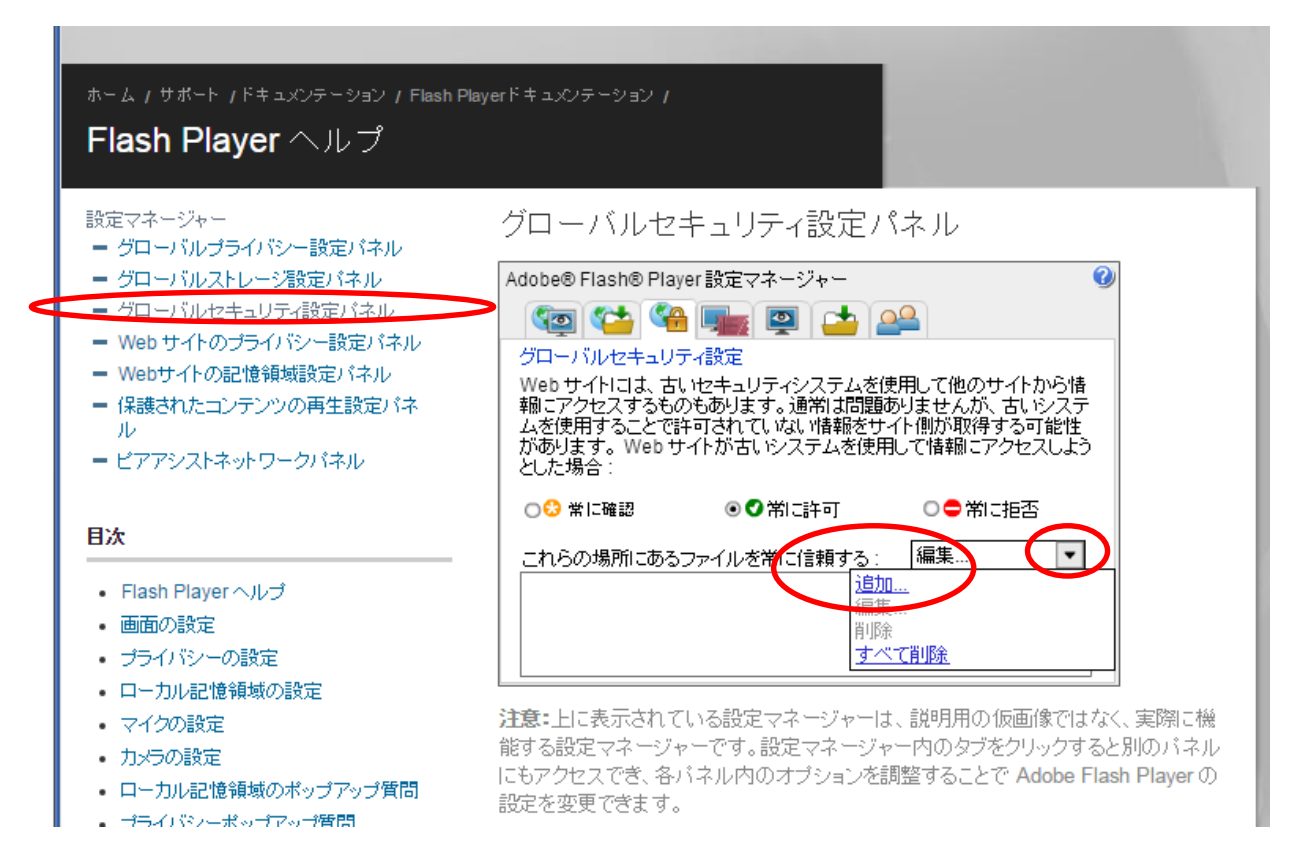

図1

「この場所を信頼する」の欄に直接「pageview」と入力して、確認ボタンを押してください。(図2)

ホーム / サポート / ドキュメンテーション / Flash Playerドキュメンテーション / Flash Player ヘルプ

#### 設定マネージャー

- = グローバルブライバシー設定パネル
- = グローバルストレージ設定パネル
- グローバルセキュリティ設定パネル
- Web サイトのプライバシー設定パネル
- Webサイトの記憶領域設定バネル
- 保護されたコンテンツの再生設定パネ
- = ビアアシストネットワークパネル

#### 目次

- Flash Player ヘルプ
- 画面の設定
- プライバシーの設定
- ローカル記憶領域の設定
- マイクの設定
- カメラの設定
- 口上市山田塘倉橋小駅小台7小台展門

### 図2

注意:上に表示されている設定マネージャーは、説明用の仮画像ではなく、実際に機能する設定マネージャーです。設定マネージャー内のタブをクリックすると別のパネルにもアクセスでき、各パネル内のオプションを調整することで Adobe Flash Player の

「これらの場所にあるファイルを常に信頼する」に pageview が追加されました。

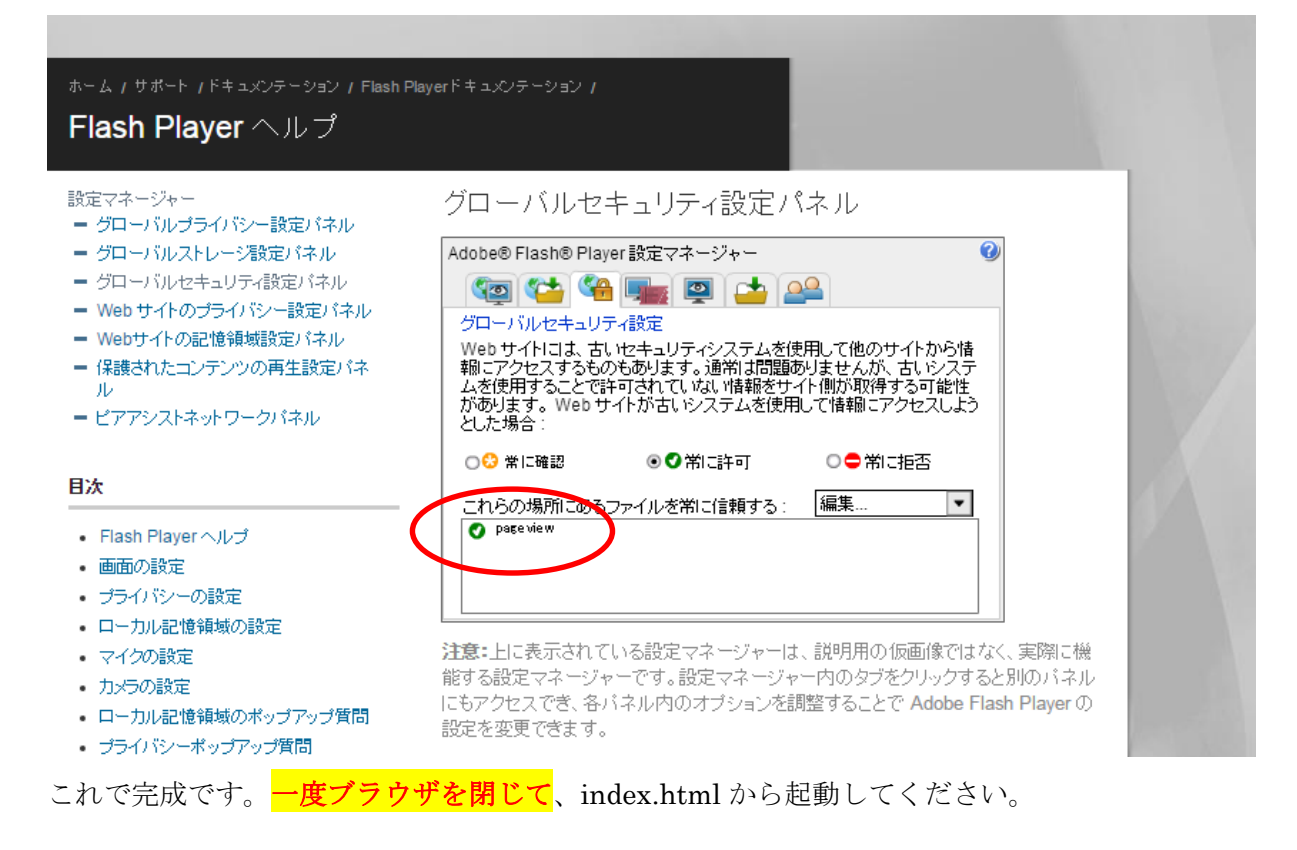

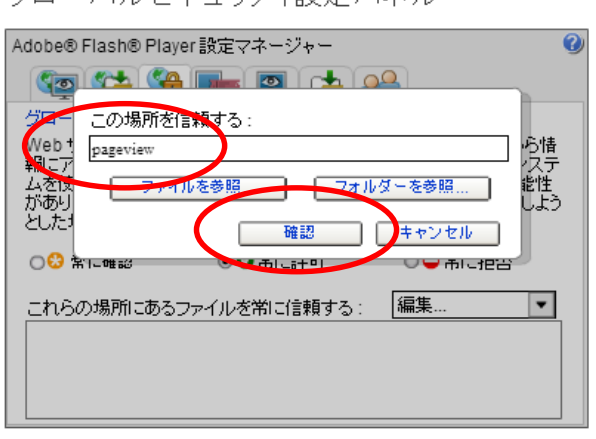

グローバルセキュリティ設定パネル

## 3. ブックが起動します。

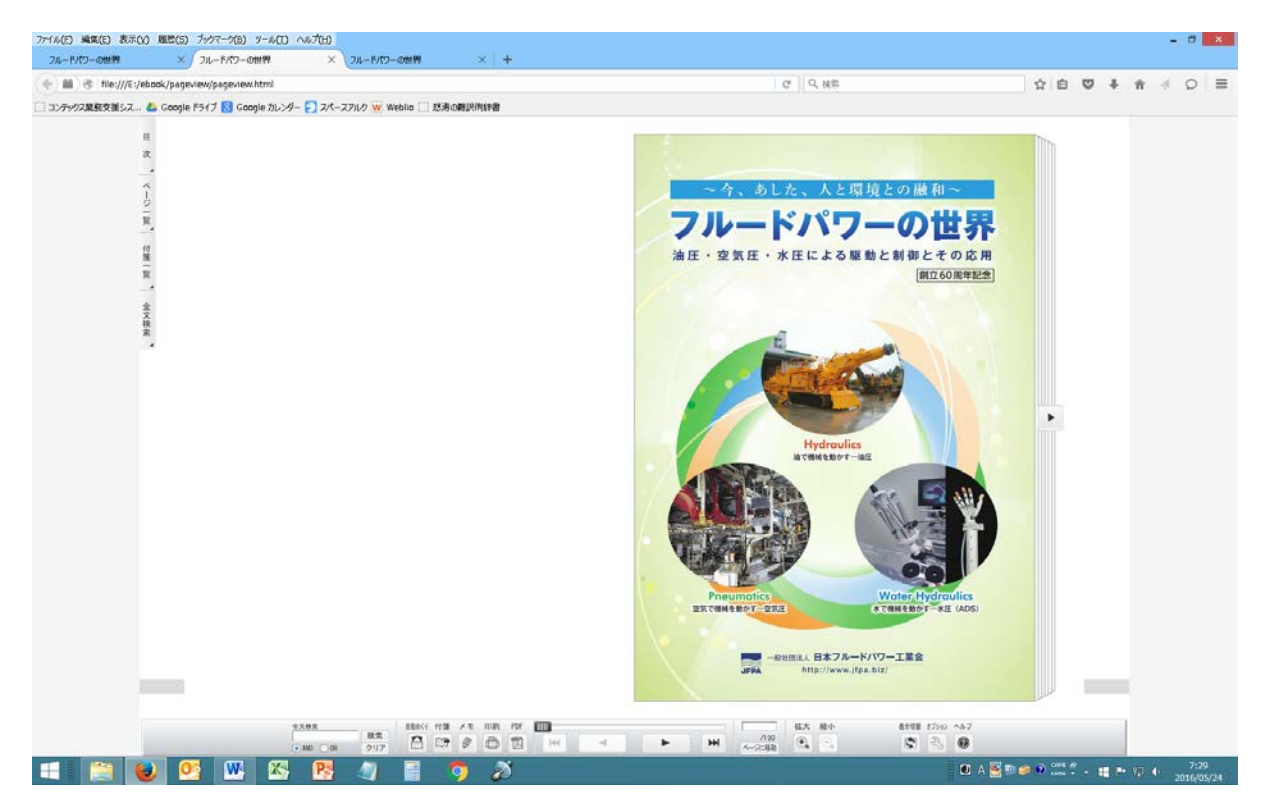

再生マークをクリックすると、別窓が開き動画が再生されます。

|                                  | ml                                                                                                    | で Q. 総示                                                                                                    | ☆ 自 ♥ ↓ ★ 〃 |
|----------------------------------|----------------------------------------------------------------------------------------------------|----------------------------------------------------------------------------------------------------|-------------|
| AMBR/218-2 & Coople (54/7 Coople | The second second s | <page-header><text><list-item><list-item>   Q Q. WAH   A. JUNCHER A. JUNCHER   A. JUNCHER A. JUNCHER   A. JUNCHER <td< th=""><th></th></td<></list-item></list-item></text></page-header> |             |
|                                  |                                                                                                    |                                                                                                    |             |